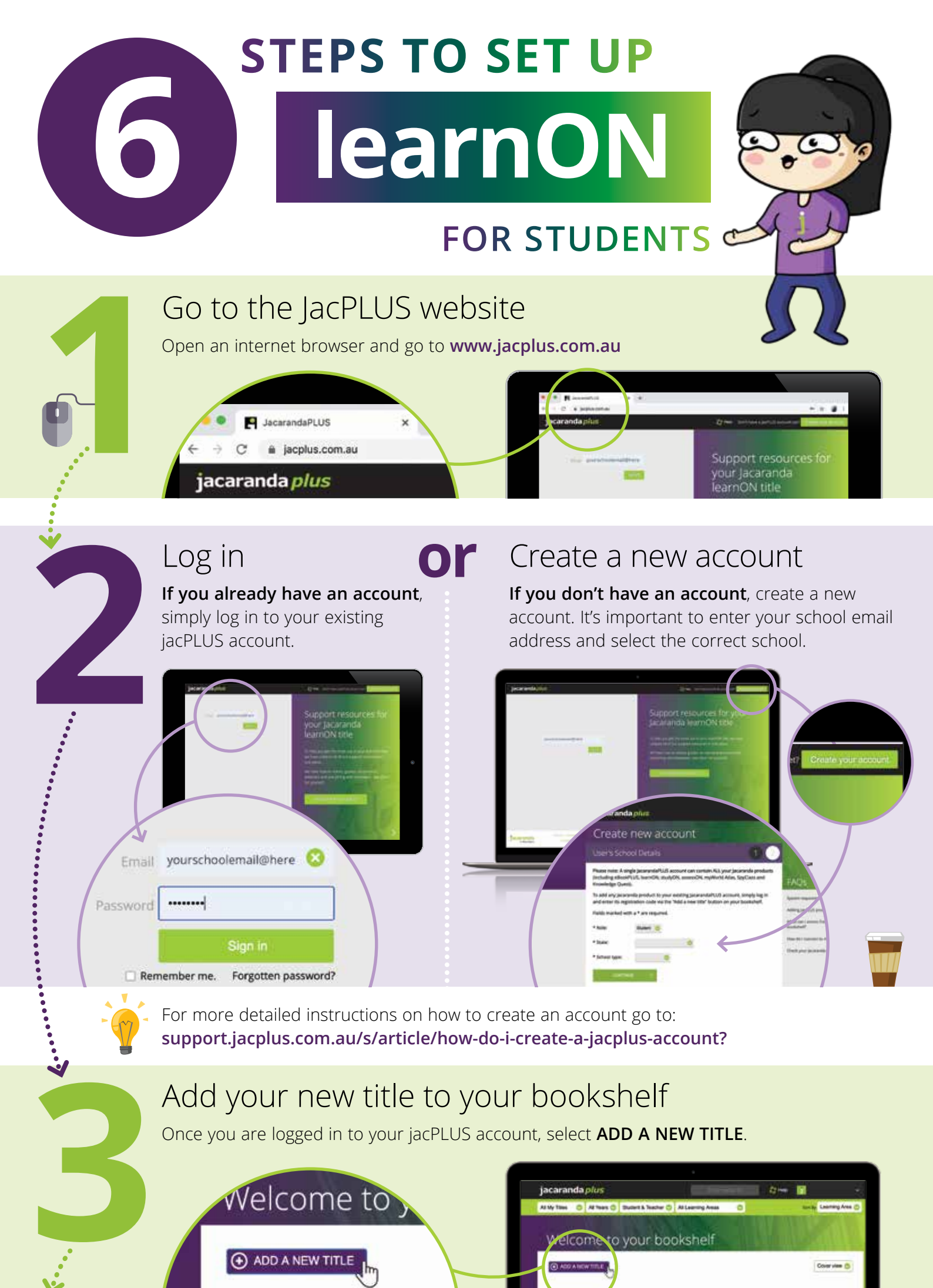

## Enter your unique registration code

Enter your registration code, then click **ADD**.

Read and accept the T&Cs. Your title should now appear on your bookshelf!

## Open your title

Find the title on your bookshelf and click **SELECT FORMAT**. Then choose **learnON**.

ABCD1234

ARCENTER I

To join a learnON class, you will need a CLASS CODE. A CLASS CODE is a unique 6-character code that the class teacher will provide. Alternatively, you may receive an invitation to join a class via an email.

jacaranda

A Wiley Brand

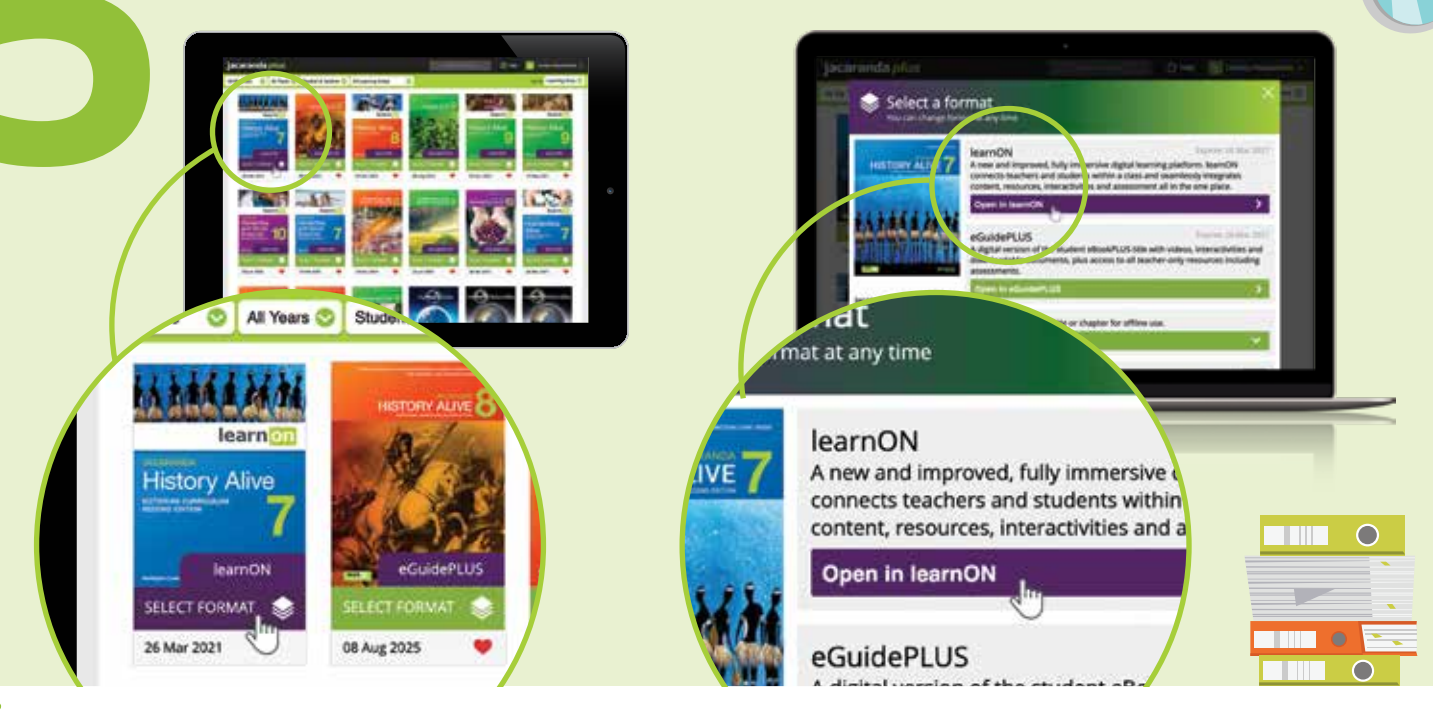

## Join your class

Click the **JOIN CLASS** button on the top right of your screen. Enter the class code your teacher provided and click **ADD**.

You are now in your class and ready to get started with your learnON title!

Learn more at www.jacaranda.com.au